iOS 17

# WiFi calling Enable WiFi calling

For use by: Version: Date: Owner: Students, Employees 1.0 23-09-2023 SID Lib / ICT

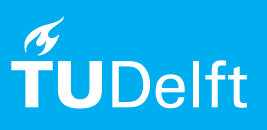

(this page was intentionally left blank)

# Enable WiFi calling on iOS 17

Use this manual to enable calling via WiFi on your iPhone.

## Before you begin

The following instructions are supported by TU Delft and have been tested to be working. We are offering this manual to you as an extra service. In the event you have a different configuration or version of iOS to the one described here and you have problems connecting, we advise you to contact your nearest Service Desk, Student IT Desk (SID) or Workplace services (WPS).

#### Description of the steps that have to be taken Step 1. Go to the **Settings** app. Scroll down and tap on **Phone**.

| 09:43 🕫 |                      | ::!! 🗢 🔳 |
|---------|----------------------|----------|
|         | Settings             |          |
|         | Wallet & Apple Pay   | >        |
|         |                      |          |
| Ŷ       | Passwords & Accounts | >        |
|         | Mail                 | >        |
| ۲       | Contacts             | >        |
|         | Calendar             | >        |
|         | Notes                | >        |
|         | Reminders            | >        |
| -       | Voice Memos          | >        |
|         | Phone                | >        |
|         | Messages             | >        |
|         | FaceTime             | >        |
|         | Maps                 | >        |
| Ŧ       | Compass              | >        |
|         | Measure              | >        |
|         | Safari               | >        |
|         | Health               | >        |

### Step 2. Tap on Wi-Fi Calling.

| 09:43 🕫                                                                                              |                      | ::!! † 🔳      |
|----------------------------------------------------------------------------------------------------|----------------------|---------------|
| Settings                                                                                             | Phone                |               |
| ALLOW PHONE TO AC                                                                                    | CESS                 |               |
| Siri & Searc                                                                                         | h                    | >             |
| _                                                                                                    |                      |               |
| My Number                                                                                            |                      | >             |
| CALLS                                                                                                |                      |               |
| Announce Calls                                                                                       |                      | Never >       |
| SMS/Call Reportir                                                                                    | ng                   | >             |
| Wi-Fi Calling                                                                                        |                      | >             |
| Respond with Tex                                                                                     | t                    | >             |
| Call Forwarding                                                                                      |                      | >             |
| Call Waiting                                                                                         |                      | >             |
| Show My Caller ID                                                                                    | )                    | >             |
| CALL SILENCING AND                                                                                   | BLOCKED CONTAC       | CTS           |
| Silence Unknown                                                                                      | Callers              |               |
| Calls from unknown numbers will be silenced, sent to<br>voicemail and displayed on the Recents list. |                      |               |
| Incoming calls willer                                                                                | tinue to sing from p | eople in your |

Step 3. Select the data plan for which you want to enable WiFi calling (**personal** or **business**).

| 09:43 🕫  |               | ::!! 🗢 🔳 |
|----------|---------------|----------|
| Phone    | Wi-Fi Calling |          |
|          |               |          |
| Personal |               | >        |
| Business |               | >        |
|          |               |          |
|          |               |          |
|          |               |          |
|          |               |          |
|          |               |          |
|          |               |          |
|          |               |          |
|          |               |          |
|          |               |          |
|          |               |          |
|          |               |          |
|          |               |          |
|          |               |          |
|          |               |          |

Step 4. Enable the setting **Wi-Fi calling on This iPhone**. You are now ready to make and recieve calls over WiFi.

| 09:43 ┩ <b>::!! 중 ■</b>                                                                                                    | 09:44 ୶ 📰 🗢 🗩                                                                                                    |
|----------------------------------------------------------------------------------------------------|----------------------------------------------------------------------------------------------------|
| Wi-Fi Calling Business                                                                                                    | <b>Wi-Fi Calling</b> Business                                                                                                    |
|                                                                                                    |                                                                                                    |
| Wi-Fi Calling on This iPhone                                                                                                    | Wi-Fi Calling on This iPhone                                                                                                    |
| Make and receive calls over Wi-Fi with your T-Mobile NL<br>account. T-Mobile NL does not support emergency<br>calling over Wi-Fi. About Wi-Fi Calling & Privacy | Make and receive calls over Wi-Fi with your T-Mobile NL<br>account. T-Mobile NL does not support emergency<br>calling over Wi-Fi. About Wi-Fi Calling & Privacy |